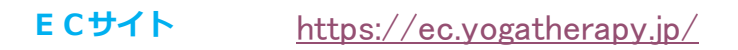

## 初回ログイン方法のご案内

①. サイトにアクセスするとログイン画面が表示されます。

| ロダイン                                            |                       |  |  |
|-------------------------------------------------|-----------------------|--|--|
| х-житрала                                       | ロードモロダインして くどさい       |  |  |
| (1,0) = (0,0,0,0,0,0,0,0,0,0,0,0,0,0,0,0,0,0,0, | S-APPLIED FA-9-CREEKS |  |  |
| 1: R30-H =                                      |                       |  |  |
|                                                 | 0949                  |  |  |

②. 初めてログインされる場合は、<u>仮のメールアドレスと仮のパスワード</u>でログインしていただきます。(下記参照)

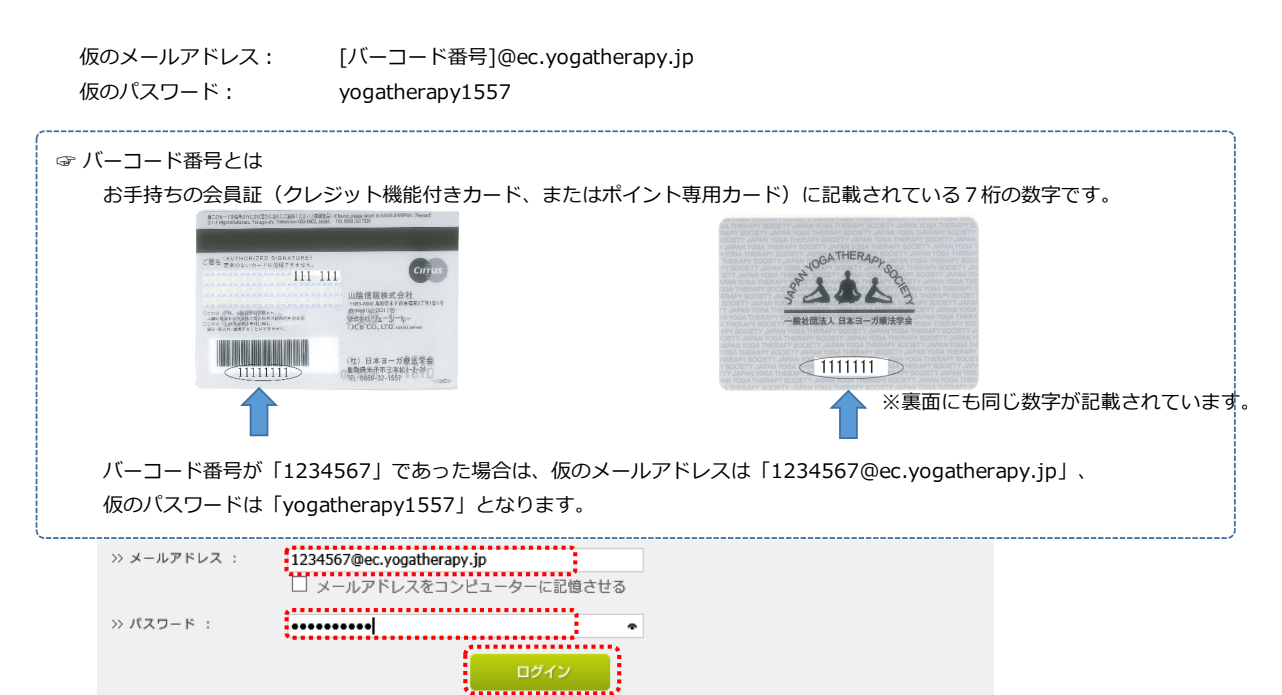

③. ログイン後、ご本人としてログインできているか確認してください。

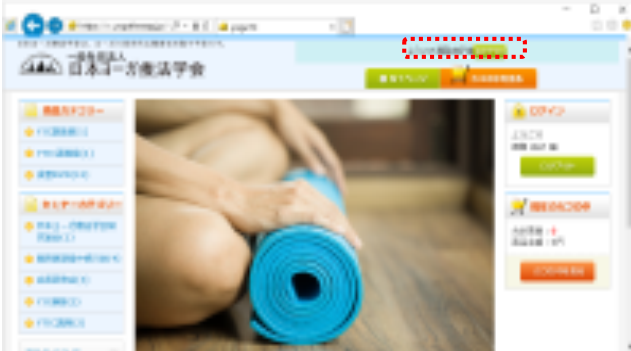

以上で初回ログインできました。引き続き、次ページ「メールアドレスとパスワードの変更」を実施します。

## メールアドレスとパスワード変更

初回ログイン時には仮のメールアドレスと仮のパスワードが登録されていますので、下記の手順で必ず変更を行なってください。

①. 画面右上の「MYページ」をクリックします。

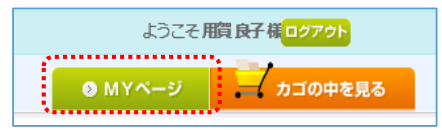

②. 表示された「MYページ」より「会員登録内容変更」をクリックします。

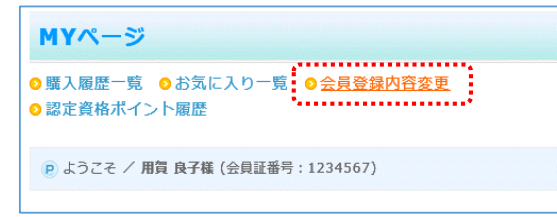

③. 会員登録内容をご確認の上、「メールアドレス」と「希望するパスワード」を変更して「確認ページへ」をクリックします。

| メールアドレス※                 | ryoko@email.com<br>ryoko@email.com<br>確認のため2度入力してください。            |
|--------------------------|-------------------------------------------------------------------|
| 携帯メールアドレス                | 確認のため2度入力してください。                                                  |
| 性別 <mark>※</mark>        | <ul><li>○男性</li><li>●女性</li></ul>                                 |
| 希望するパスワード <mark>※</mark> | ◆◆●●●●<br>半角英数字4~50文字でお願いします。(記号可)<br>●●●●●●<br>確認のために2度入力してください。 |
|                          | 確認ページへ                                                            |

④. 内容が正しければ「完了ページへ」をクリックします。

| 記の内容で送信してもよう<br>ろしければ、一番下の「完 | しいでしょうか?<br>アページへ」 ポタンをクリックしてください。 |
|------------------------------|------------------------------------|
| バーコード番号                      | 1234567                            |
| お名前                          | 用質 良子                              |
| お名前(フリガナ)                    | ヨウガ リョウコ                           |
| 会社名                          |                                    |
| 郵便番号                         | 〒 683 - 0842                       |
| 住所                           | 鳥取県米子市三本松1-2-24                    |
| 電話番号                         | 0859 - 30 - 3859                   |
| FAX                          | 未登録                                |
| メールアドレス                      | ryoko@email.com                    |
| 携帯メールアドレス                    | 未登録                                |
| 性別                           | 女性                                 |
| 希望するパスワード                    | *****                              |

変更が完了しますと下記メッセージが表示されます。

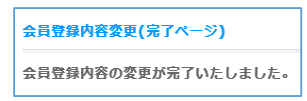

⑤. 変更したメールアドレスとパスワードでログインできるか確認してください。

以上でメールアドレスとパスワード変更が完了しました。終了される場合は画面右上の「ログアウト」をクリックしてください。

)